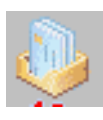

Présentation-généralités

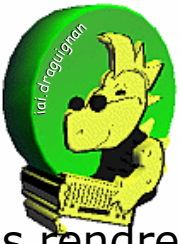

comment utiliser

cette fonction ->

**Magic Mail Monitor** est un tout petit logiciel mais il va vous rendre de grands services, non seulement pour jeter un coup d'oeil rapide sur vos méls en attente mais surtout pour filtrer et supprimer tous les indésirables avant même de les recevoir ! . Vous pourrez ensuite ouvrir votre logiciel habituel de courrier électronique

| 🍓 ecole.magic 🕨                                                                                                    | lagic Mail Monitor                                                                                                    |                                                                         |                                                                                                    |                                                                                                    |                                                                                             |                                                                                                    |                                                                                                    |
|----------------------------------------------------------------------------------------------------|----------------------------------------------------------------------------------------------------|-------------------------------------------------------------------------|----------------------------------------------------------------------------------------------------|----------------------------------------------------------------------------------------------------|---------------------------------------------------------------------------------------------|----------------------------------------------------------------------------------------------------|----------------------------------------------------------------------------------------------------|
| Eichier Edition Affich                                                                                                    | age Qutils rapides Aidé<br>Solutils vapides Midé<br>Utilisateur Hôte<br>ec830376H maili                                                                                                    |                                                                         | ès l'ouv<br>agicMai                                                                                                    | verture et conn<br>I affiche les tit<br>nessages en a                                                                                                    | exion Ir<br>res de to<br>attente                                                            | nternet                                                                                                    | ,<br>IS<br>he                                                                                                    |
| Compte Ecole Free<br>Compte personnel                                                                                                    | elem.machin83300 pop.f<br>mon_login pop.v                                                                                                    | ree.fr<br>vanadoo.fr                                                    | 0                                                                                                    | error: authorization failed<br>non vérifiée                                                                                                    | 3 min<br>3 min                                                                              | 110                                                                                                    | 1 min<br>15 min                                                                                                    |
| Boîte aux lettres                                                                                                    | De.                                                                                                    |                                                                         | Sujet                                                                                                    |                                                                                                    |                                                                                             | Date A                                                                                                    |                                                                                                    |
| Boite officielle<br>Boite officielle<br>Boite officielle<br>Boite officielle<br>Boite officielle<br>Boite officielle<br>Boite officielle<br>Boite officielle<br>Boite officielle<br>Boite officielle<br>Boite officielle<br>Boite officielle<br>Boite officielle | Service de distribution de<br>Mail Delivery Subsystem<br>service.messagerie-em@<br>baumannjlb@free.fr<br>stauban2<br>info@mb-software.de<br>Rectorat de Nice - DRH<br>IA83 - DEVS<br>ia83-dpe<br>Mussomarion.musso<br>Mussomarion.musso | a courrier<br>ac-poitiers.fr<br>Ces mes<br>( "serve<br>( ac<br>avant d' | Notification<br>Returned m<br>Piece jointe<br>from the ch<br>Re Status<br>he is your<br>[Fwo Action<br>Dispositif d<br>appel part o<br>Sages<br>urs") de<br>c-nice,<br>être ch | d'état de la distribution<br>ail: see transcript for deta<br>refusee par le server a<br>atter (my photo!)<br>st<br>sociale : rentrée scolair<br>e lutter ontre l'absentéisr<br>ulier 'faisant fonction dir<br>Sont présents<br>e chacun de vo<br>Free, Wanadoo<br>argés sur vos | ails<br>nti-virus de<br>ecteur de s<br>Sur les r<br>os fourr<br><i>, Hotmai</i><br>ordinate | 15/06/04<br>15/06/04<br>15/06/04<br>15/06/04<br>15/06/04<br>16/06/04<br>16/06/04<br>16/06/04<br>nachir<br>isseur | 09:38:12<br>11:40:16<br>11:46:35<br>15:27:59<br>15:35:24<br>09:35:54<br>11:11:16<br>12:33:20<br>14:20:02<br>14:20:02<br>14:20:02<br>14:20:02<br>15:5<br>15:5 |
|                                                                                                    | V                                                                                                    | otre loai                                                               | ciel de                                                                                                    | messagerie (                                                                                                    | Outlook                                                                                     | Expres                                                                                                    | ss)                                                                                                    |

Boite officielle 15 baumannilb@free.fr from the chatter (my photo!) Boite officielle stauban2 **Re: Status** 15 Boite officielle info@mb-software.de here is ye 16 Voir vite e Magic Mail Monitor Boite officielle **Rectorat de Nice - DRH** [Fwd: Ac Répondre vite Boite officielle IA83 - DEVS Dispositi Supprimer du serveur ? Envoyer vite Boite officielle ia83-dpe appel pa 22 Boite officielle Mussomarion.musso Changes Supprimer vite Qui⊳ Boite officielle Mussomarion, musso SPAM] E Vérifier maintenant! Un clic droit sur un ou plusieurs de ces mels Plus vous offre plusieurs possibilites : Friends Add to Lists Þ blacklst.txt • charger le message pour le lire le supprimer directement du serveur gérer des règles de filtrage Nous allons voir sur la page suivante Pour sélectionner plusieurs mels :

- Garder un doigt sur la touche Ctrl et cliquer à la souris sur les lignes à sélectionner

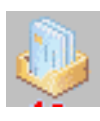

Utilisation des filtres

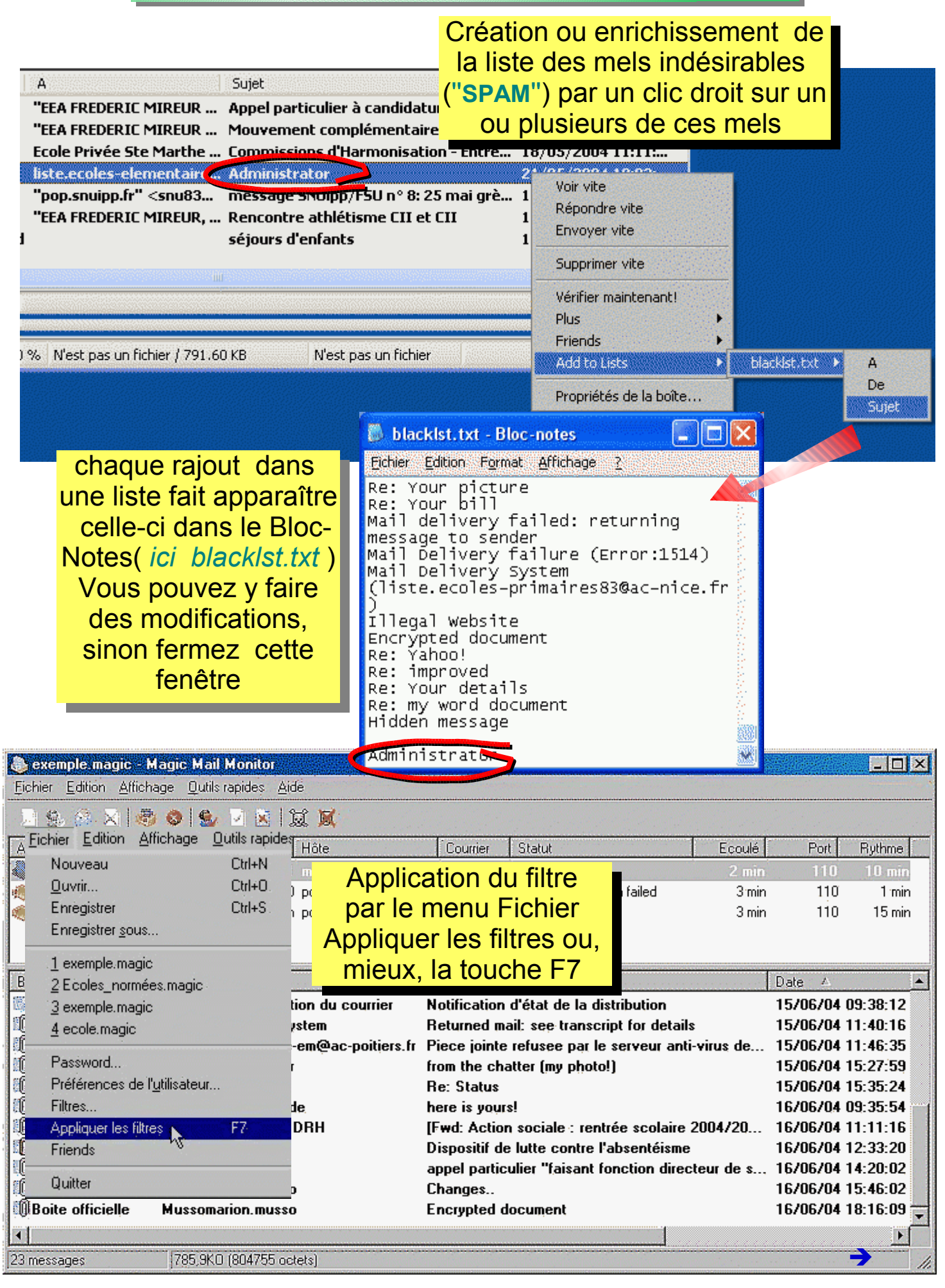

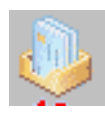

Utilisation des filtres (suite)

| 🐌 Ecoles_normées.magic - Magic Mail Monitor 💿 🔲 🔀                                                                      |                                                                                                    |                                                                                                    |                                                                                                    |  |  |  |  |  |
|----------------------------------------------------------------------------------------------------|----------------------------------------------------------------------------------------------------|----------------------------------------------------------------------------------------------------|----------------------------------------------------------------------------------------------------|--|--|--|--|--|
| Eichier Edition Affichage Outils rapides Aide                                                                          |                                                                                                    |                                                                                                    |                                                                                                    |  |  |  |  |  |
| 2 2 3 🛛 🖉 🧶                                                                                                    | 🗹 🖂 🕱 📈                                                                                                    | F7                                                                                                    |                                                                                                    |  |  |  |  |  |
| Alias 🔺 Utilis                                                                                                    | ateur Hôte                                                                                                    | 🔽 On appule sur 🖳                                                                                                    | et 🗾 👗                                                                                                    |  |  |  |  |  |
| UTrussy ec831                                                                                                    | 461M mailin.ac-nice.fr<br>0341¥ mailin.ac-nice.fr                                                                                         | voici le résultat du fil<br>voici le résultat du fil                                                                                                    | trage                                                                                                    |  |  |  |  |  |
| Zola elem ec83                                                                                                    | 1460L mailin.ac-nice.fr                                                                                                    | sur le mot administr                                                                                                    | ator                                                                                                    |  |  |  |  |  |
| 🖓Zola Maternelle ec83                                                                                                  | 1321K mailin.ac-nice.fr                                                                                                    | 1/ le mel est marqué en                                                                                                    | rouge 🔤                                                                                                   |  |  |  |  |  |
|                                                                                                    |                                                                                                    | <b></b>                                                                                                    | <u>×</u>                                                                                                  |  |  |  |  |  |
| Boîte a De 🔺                                                                                                    | A                                                                                                    | Sujet                                                                                                    | Date 📩                                                                                                    |  |  |  |  |  |
| Zola e ia83-dpe                                                                                                    | "EEA FREDERIC MIREUR                                                                                                    | Appel particulier à candidature 2004                                                                                                    | 19/05/2004 10:43                                                                                          |  |  |  |  |  |
| Zola e ia83-dpe                                                                                                    |                                                                                                    |                                                                                                    | 5A733.8                                                                                                   |  |  |  |  |  |
|                                                                                                    | "EEA FREDERIC MIREUR                                                                                                    | Mouvement com lémentaire 2004                                                                                                    | 19/05/2004 10:3:                                                                                          |  |  |  |  |  |
| Zola e IEN Draguignan                                                                                                  | "EEA FREDERIC MIREUR<br>Ecole Privée Ste Marthe                                                                                           | Mouvement complémentaire 2004<br>Commissions diarmonisation - Entré                                                                                                    | 19/05/2004 10:3:<br>18/05/2004 11:11                                                                      |  |  |  |  |  |
| Zola e IEN Draguignan<br>Zola e noreply@liste.ec                                                                       | "EEA FREDERIC MIREUR<br>Ecole Privée Ste Marthe<br>liste.ecoles-elementaire                                                               | Mouvement complémentaire 2004<br>Commissions Charmonisation - Entré<br>[SPAM] Administrator                                                                                                    | 19/05/2004 10:33<br>18/05/2004 11:11 =<br>21/05/2004 18:03                                                |  |  |  |  |  |
| Zola e IEN Draguignan<br>Zola e noreply@liste.ec<br>Zola e pop.snuipp.fr                                               | "EEA FREDERIC MIREUR<br>Ecole Privée Ste Marthe<br>liste.ecoles-elementaire<br>"pop.snuipp.fr" <snu83<br>"EEA EREDERIC MIREUR</snu83<br>  | Mouvement complémentaire 2004<br>Commissions tharmonisation - Entré<br>[SPAM] Administrator<br>message SNUipp/FSU n° 8: 25 mai grè                                                                | 19/05/2004 10:33<br>18/05/2004 11:11<br>21/05/2004 18:03<br>18/05/2004 11:45                              |  |  |  |  |  |
| Zola e IEN Draguignan<br>Zola e noreply@liste.ec<br>Zola e pop.snuipp.fr<br>Zola e usep-var<br>Zola e usep-var         | "EEA FREDERIC MIREUR<br>Ecole Privée Ste Marthe<br>liste.ecoles-elementaire<br>"pop.snuipp.fr" <snu83<br>"EEA FREDERIC MIREUR,</snu83<br> | Mouvement com lémentaire 2004<br>Commissions Harmonisation - Entré<br>[SPAM] Administrator<br>message SNUipp/FSU n° 8: 25 mai grè<br>Rencc On peut alors le su                                    | 19/05/2004 10:33<br>18/05/2004 11:11<br>21/05/2004 18:03<br>18/05/2004 11:45<br>pprimer par               |  |  |  |  |  |
| Zola e IEN Draguignan<br>Zola e noreply@liste.ec<br>Zola e pop.snuipp.fr<br>Zola e usep-var<br>Zola e Vacquier Raymond | "EEA FREDERIC MIREUR<br>Ecole Privée Ste Marthe<br>liste.ecoles-elementaire<br>"pop.snuipp.fr" <snu83<br>"EEA FREDERIC MIREUR,</snu83<br> | Mouvement com lémentaire 2004<br>Commissions Charmonisation - Entré<br>[SPAM] Administrator<br>message 5NUipp/FSU n° 8: 25 mai grè<br>Rencc<br>séjou<br>On peut alors le su<br>appui sur le bouto | 19/05/2004 10:35<br>18/05/2004 11:11<br>21/05/2004 18:05<br>18/05/2004 11:45<br>pprimer par<br>n "Delete" |  |  |  |  |  |

Cet autre bouton ''Toggle'', permet de marquer manuellement en « spam » un mel non détecté par le filtre, il sera alors supprimé avec les autres par appui sur le bouton ''Delete ''

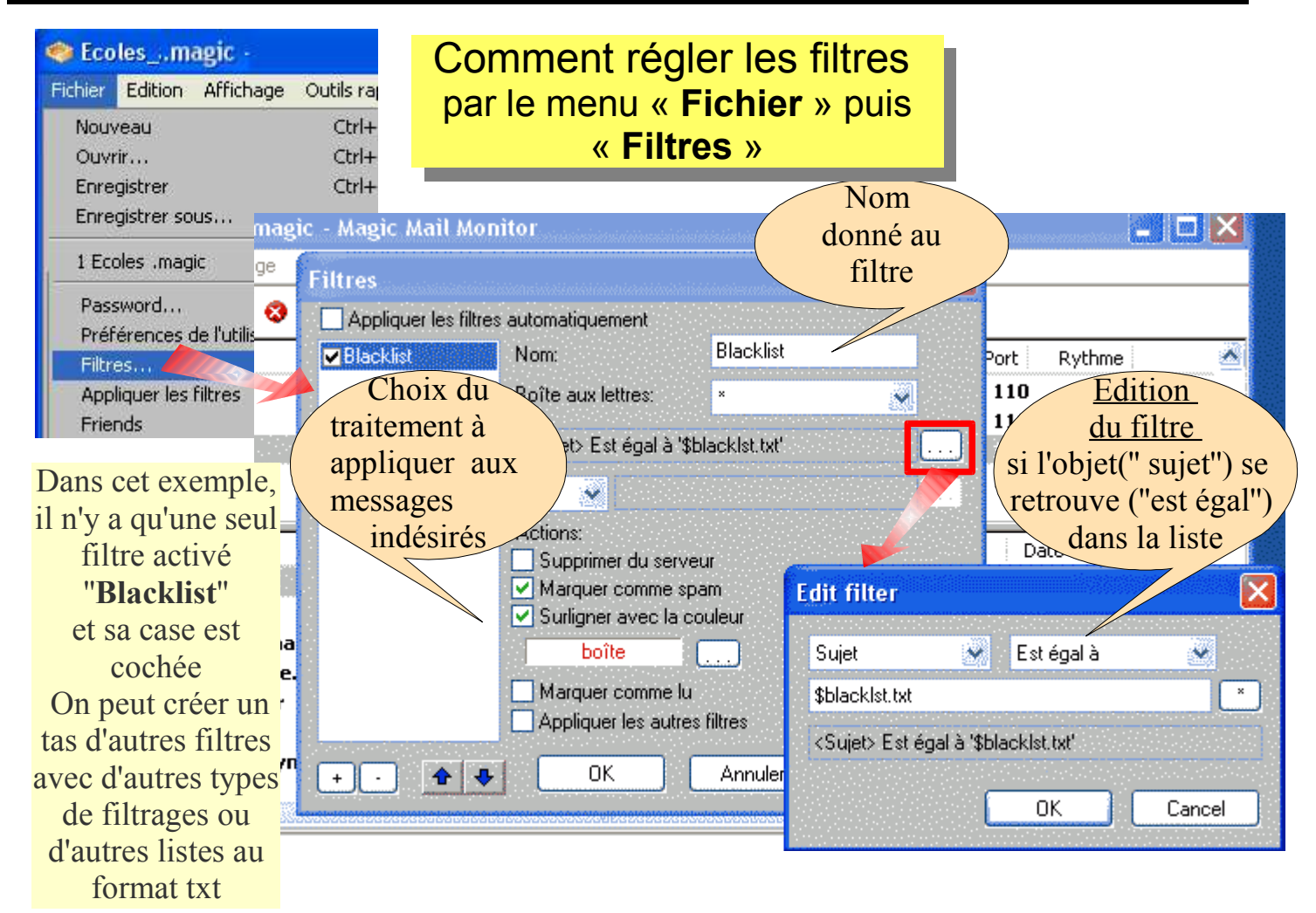

Ici, les messages sont filtrés sur l'objet ( appelé "Sujet" ) et on compare avec les différentes expressions recopiées dans la liste *(voir exemples sur page précédente )* 

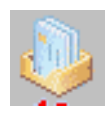

Gestion des comptes

Dans cet exemple, il y a 2 comptes de messagerie différents, le tout a été enregistré dans un fichier "ecole.magic"

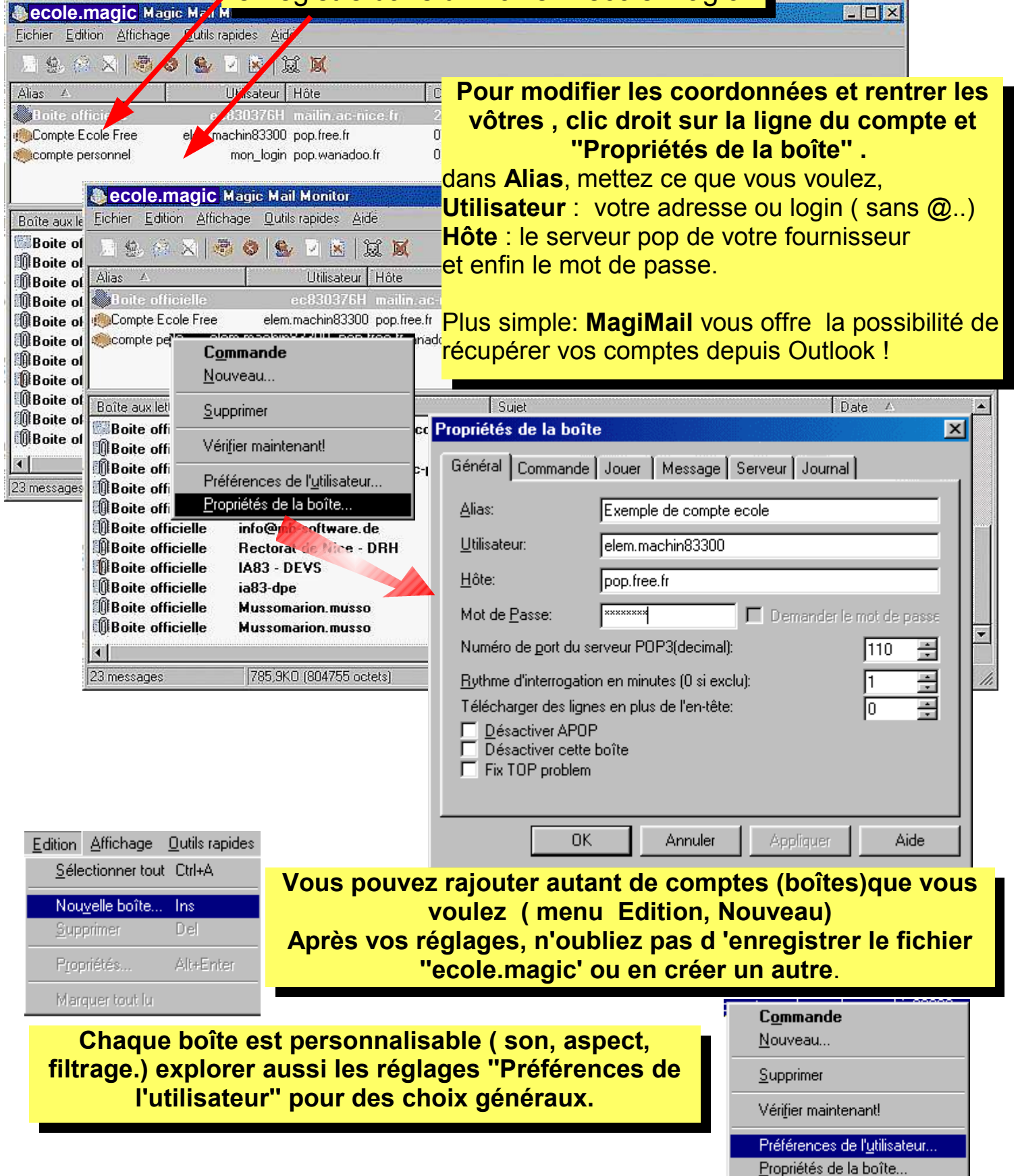

ATTENTION, MagicMail, reste actif en permanence (voir icône près de l'horloge), utilisez un clic-droit sur cette icône ou le menu ''quitter'' pour l'arrêter 💿 17:44